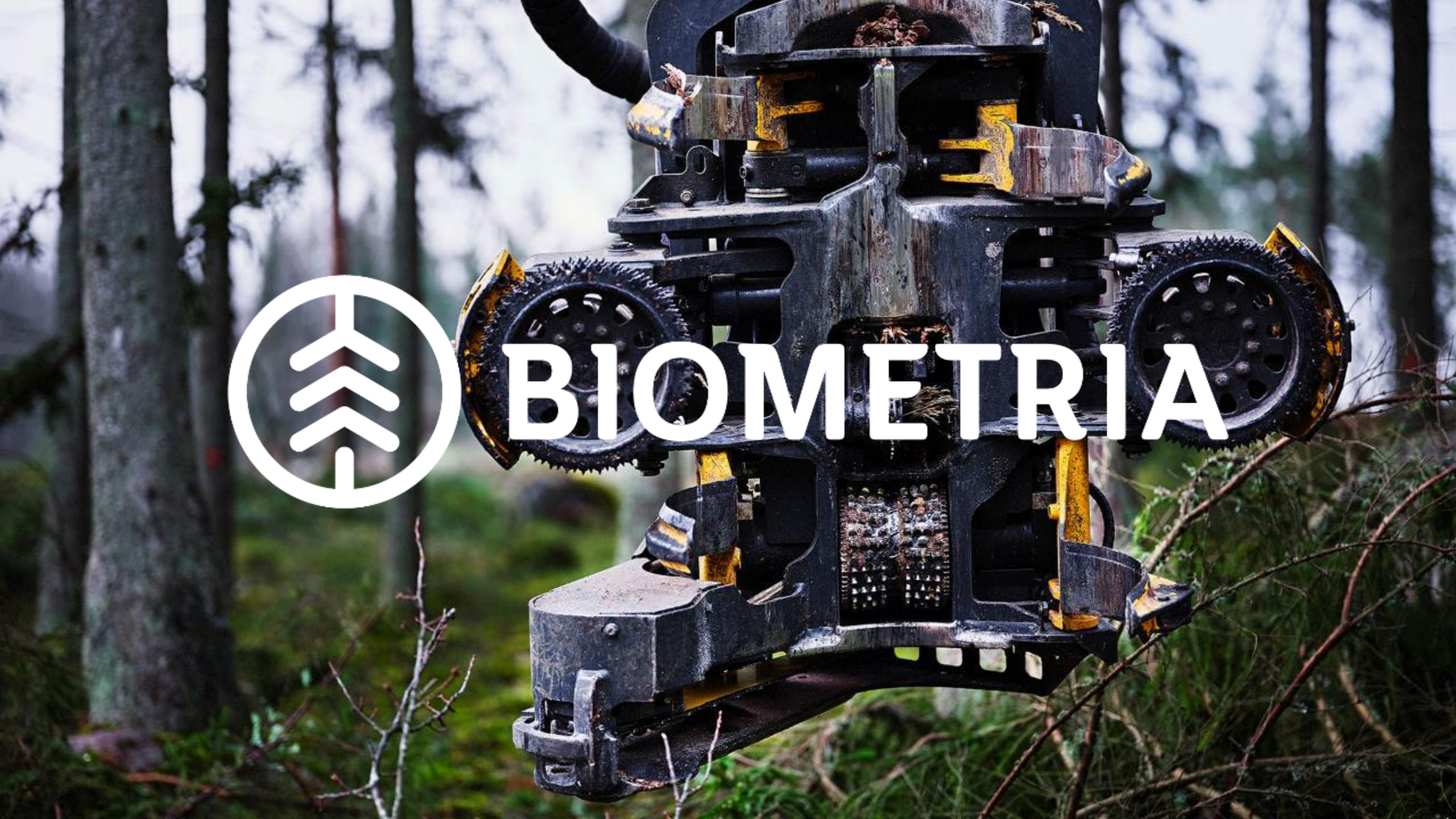

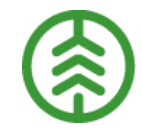

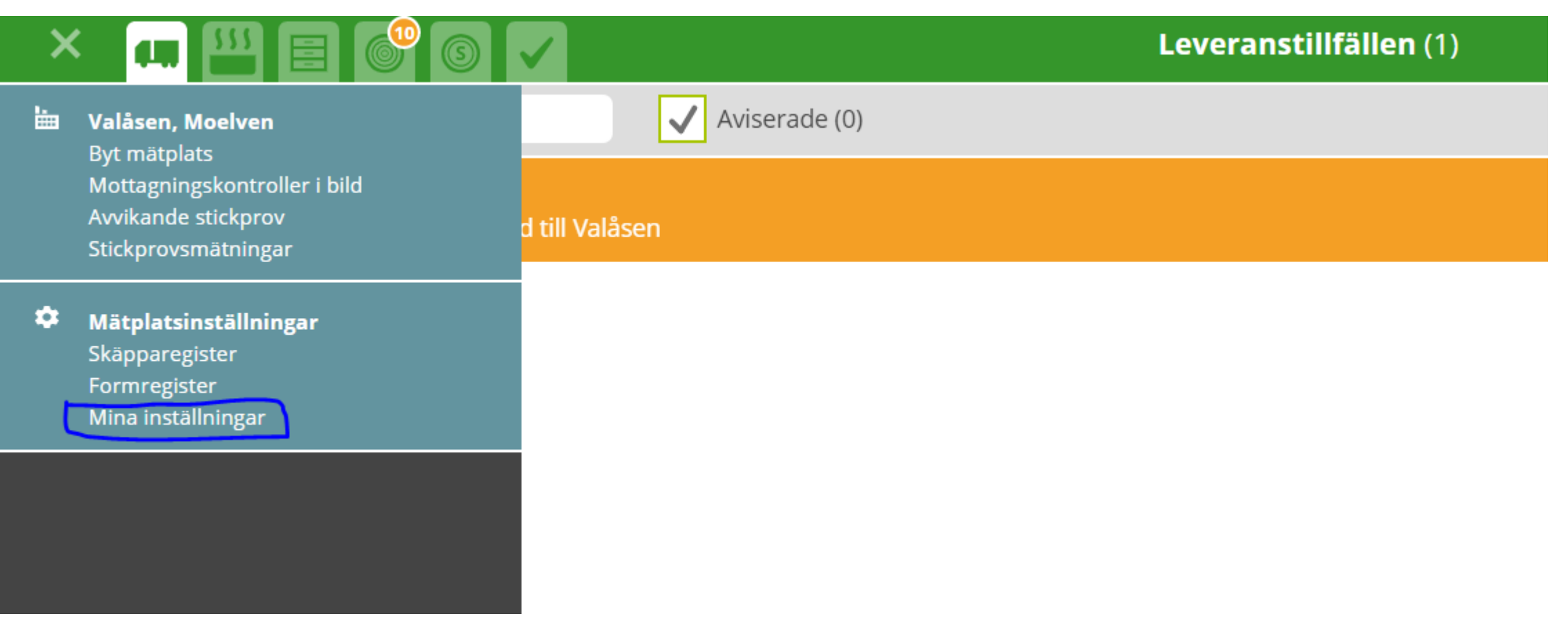

För att kunna se och logga in på olika mätplatser samt godkänna avvikande provresultat efter registrerade stickprov måste man bevaka den/de mätplatserna. T ex den mätplats där du vill köra mätningsflöden eller där stickproven registrerades. Gå in på menyn som finns under hamburgermenyn längst upp till vänster i den gröna listen (som visas som ett kryss i bilden). Välj Mina inställningar.

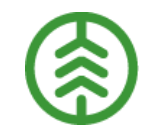

|                       | Mina inställningar | Janet Sahlander 🙎    |
|-----------------------|--------------------|----------------------|
| ▼ Bevakade mätplatser |                    | Lägg till mätplats 🔂 |
| Mätplatsens namn      | Information        |                      |

Välj mätplatser du vill bevaka dels för inloggningen och dels för de avvikande stickproverna som eventuellt måste godkännas genom att klicka på Lägg till mätplats. Du kan välja en eller flera mätplatser om du vill.

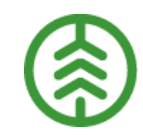

| $\equiv$                          |           | Bevaka mä  | tplats |
|-----------------------------------|-----------|------------|--------|
| Välj mätplats eller mätplatsgrupp |           |            |        |
| Vislanda VIDA (89579MA) 🛛 🔺       | Lägg till |            |        |
|                                   |           |            |        |
| Mätplatsens namn                  | 1         | nformation |        |
| Ingarp (89169MA)                  |           |            |        |

Välj mätplats/er du vill bevaka genom att skriva de 2 första bokstäverna eller ID-siffrorna så visas de träffar som finns att välja mellan. Tryck på Lägg till och när du har valt de mätplatser du vill bevaka trycker du på Sparaknappen längst ner till höger. Sen kan du gå till inloggningen, Avvikande provsvar eller välja mätplatsens namn längst upp i hamburgermenyn om du vill gå tillbaka till Översikten av leveranstillfällen du kom ifrån.

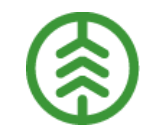

|                               | Avvikande stickprovsresultat (3) |  |
|-------------------------------|----------------------------------|--|
| Q Sök mätplats / ref.nr       | 🔝 Visa alla bevakade mätplatser  |  |
| ▶ Ingarp (0)                  |                                  |  |
| ► Rödins Trä (3)              |                                  |  |
| Scenario Skog AB Mätplats (0) |                                  |  |
| Vislanda VIDA (0)             |                                  |  |

Under rubriken Avvikande stickprovsresultat ser man sedan sina bevakade mätplatser och om det finns några provresultat att titta på och godkänna på någon av dem. Här finns t ex 3 st på Rödins Trä.